目次

## **\$**

• 操作手順

社員が勤務情報を一括で登録します。

## 操作手順

1. Shachihata Cloudにログインし、[ポータル]-[勤怠管理]をクリックし、勤怠管理にロ グインします。

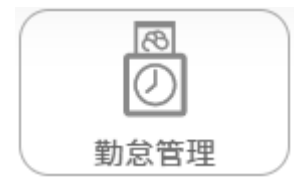

2. メニューバーより [本人入力]をクリックします。

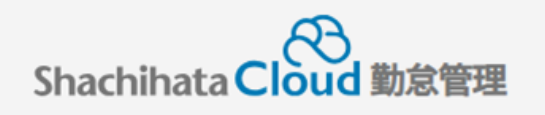

| C | 打刻    |
|---|-------|
| S | トップ   |
| Ø | 本人入力  |
| Û | 代理入力  |
| ° | 勤怠管理者 |
| ſ | 事業所   |
|   | 総務    |

3. 勤怠入力画面から登録を行いたい日付にチェックをいれます。

| <b>–</b> 4 | <b>њ</b> ≢       |           |     |   | ctotata  | 不就 | 申請時間 |      |       | 打刻時間  |        |      | 時間 | 化物   | +++=0 | 休日 | 37071:       | h-184 | ******   | - <b>Z-70</b> -14 | 入 |
|------------|------------------|-----------|-----|---|----------|----|------|------|-------|-------|--------|------|----|------|-------|----|--------------|-------|----------|-------------------|---|
|            | <sup>41</sup> 88 |           | פום |   | 天积       | 業  | 勤務帯  | 始業   | 終業    | 始業    | 終業     | 天面   | 外  | W.Z. | 经陈    | 勤務 | <i>in</i> tx | 次動    | 建粕争県・争田守 | 承認有               | オ |
|            | *                | <u>14</u> | 木   |   |          |    | 基本勤務 | 9:00 | 18:00 | 9:00※ | 19:00※ | 8:00 |    | 1:00 |       |    |              |       |          |                   |   |
|            | *                | <u>15</u> | 金   |   |          |    | 基本勤務 | 9:00 | 18:00 | 9:00※ | 19:00※ | 8:00 |    | 1:00 |       |    |              |       |          |                   |   |
|            |                  | <u>16</u> | ±   | 休 | 会社休<br>日 |    |      |      |       |       |        |      |    |      |       |    |              |       |          |                   |   |
|            |                  | <u>17</u> | B   | 法 | 会社休<br>日 |    |      |      |       |       |        |      |    |      |       |    |              |       |          |                   |   |
|            | *                | <u>18</u> | 月   |   |          |    | 基本勤務 | 9:00 | 18:00 | 9:00※ | 19:00※ | 8:00 |    | 1:00 |       |    |              |       |          |                   |   |

4. [一括登録開始]をクリックします。 一括登録ができるのは、未申請・保存・申請状態の日付のみです。

|    | 出勤簿     |        | 集計     |    |    |  |  |  |  |  |
|----|---------|--------|--------|----|----|--|--|--|--|--|
| 更新 | WEB打刻一覧 | 振替休日変更 | 一括登録開始 | 申請 | 印刷 |  |  |  |  |  |

## 5. 一括登録したい内容を入力します。

| 実績     | • |
|--------|---|
| 不就業    |   |
| 時間外・控除 |   |
| 打刻     |   |

6. [一括申請]または[申請せずに一括保存]をクリックします。

|                  | 一括申請 |              |                |      |      |        |       |       |         |                    |      |               |  |             |  |     |     |  |          |
|------------------|------|--------------|----------------|------|------|--------|-------|-------|---------|--------------------|------|---------------|--|-------------|--|-----|-----|--|----------|
| 申請せずに一括保存        |      |              |                |      |      | 申請取り消し |       |       |         |                    |      |               |  | キャンセル       |  |     |     |  |          |
| 申請 日付 実績 不就<br>業 |      |              | 申請『<br><br>勤務帯 | 申請時間 |      |        | 打刻時間  |       | 時間<br>外 | <sup>3</sup> 休憩 控除 |      | 休日<br>勤務 深夜 久 |  | 欠勤 連絡事項・事由等 |  | 承認者 | 入力者 |  |          |
|                  | 申請   | <u>14</u> 木  |                |      | 基本勤務 | 9:00   | 19:00 | 9:00※ | 19:00※  | 9:00               | 1:00 | 1:00          |  |             |  |     |     |  | 脈脂<br>太郎 |
|                  | 申請   | <u>15</u> 金  |                |      | 基本勤務 | 9:00   | 19:00 | 9:00※ | 19:00※  | 9:00               | 1:00 | 1:00          |  |             |  |     |     |  | 鯱游<br>太良 |
|                  |      | <u>16</u> 土休 | 会社休日           |      |      |        |       |       |         |                    |      |               |  |             |  |     |     |  |          |
|                  |      | <u>17</u> 日法 | 会社休日           |      |      |        |       |       |         |                    |      |               |  |             |  |     |     |  |          |
|                  | 申請   | <u>18</u> 月  |                |      | 基本勤務 | 9:00   | 19:00 | 9:00※ | 19:00※  | 9:00               | 1:00 | 1:00          |  |             |  |     |     |  | 鯱游<br>太郎 |